## Java Configuration

- a. -Confirm that JAVA is installed on to your machine.
- b. -Go to Java Control pane > Security Tab > Edit Site List enter https://pfms.nic.in
- c. -Go to Java Control Panel > Advance Tab > Java Console option Enable "ShowConsole".
- d. Close the Java and the Browser and login again to enrol DSC.

| 🛃 Java Control Panel                                                                                                    |                     |
|----------------------------------------------------------------------------------------------------|---------------------|
| General Update Jav Security dvanced                                                                                                    |                     |
| 🕼 Enable Java content in the browser                                                                                                    |                     |
|                                                                                                    |                     |
|                                                                                                    |                     |
| Security level for applications not on the Exception Site list                                                                                     |                     |
| 🔘 Very High                                                                                                    |                     |
| Only Java applications identified by a certificate from a trusted authority are al<br>and only if the certificate can be verified as not revoked.  | owed to run,        |
| e High                                                                                                    |                     |
| Java applications identified by a certificate from a trusted authority are allowed<br>the revocation status of the certificate cannot be verified. | to run, even if     |
| Exception Site List<br>Applications launched from the sites listed below will be allowed to run after the a<br>prompts.                            | ppropriate security |
| https://164.100.129.32/                                                                                                    |                     |
| https://pfms.nic.in                                                                                                    | t Site List         |
|                                                                                                    |                     |
| Restore Security Prompts Manag                                                                                                    | e Certificates      |
|                                                                                                    |                     |
|                                                                                                    |                     |
| OK Can                                                                                                    | cel Apply           |

| 🛃 Java Control Panel                  |       | X        |
|---------------------------------------|-------|----------|
| General Update Java Security Advanced |       |          |
|                                       |       |          |
| Debugging                             |       | <u> </u> |
| Enable tracing                        |       |          |
| Enable logging                        |       |          |
| Show applet lifecycle exceptions      |       |          |
| Java console                          |       |          |
| Show console                          |       | =        |
| Hide console                          |       |          |
| Do not start console                  |       |          |
| Default Java for browsers             |       |          |
| Microsoft Internet Explorer           |       |          |
| Mozilla family                        |       |          |
| Shortcut Creation                     |       |          |
| Always allow                          |       |          |
| Always allow if hinted                |       |          |
| Prompt user                           |       |          |
| Prompt user if hinted                 |       |          |
| ······ Never allow                    |       |          |
| JNLP File/MIME Association            |       |          |
| Always allow                          |       |          |
| Prompt user                           |       |          |
| Never allow                           |       |          |
| Application Installation              |       |          |
| Install if hinted                     |       |          |
| Install if shortcut created           |       |          |
| Install if hinted and shortcut        |       |          |
| Never install                         |       | -        |
| Secure Execution Environment          |       |          |
| OK Can                                | cel / |          |
|                                       |       |          |